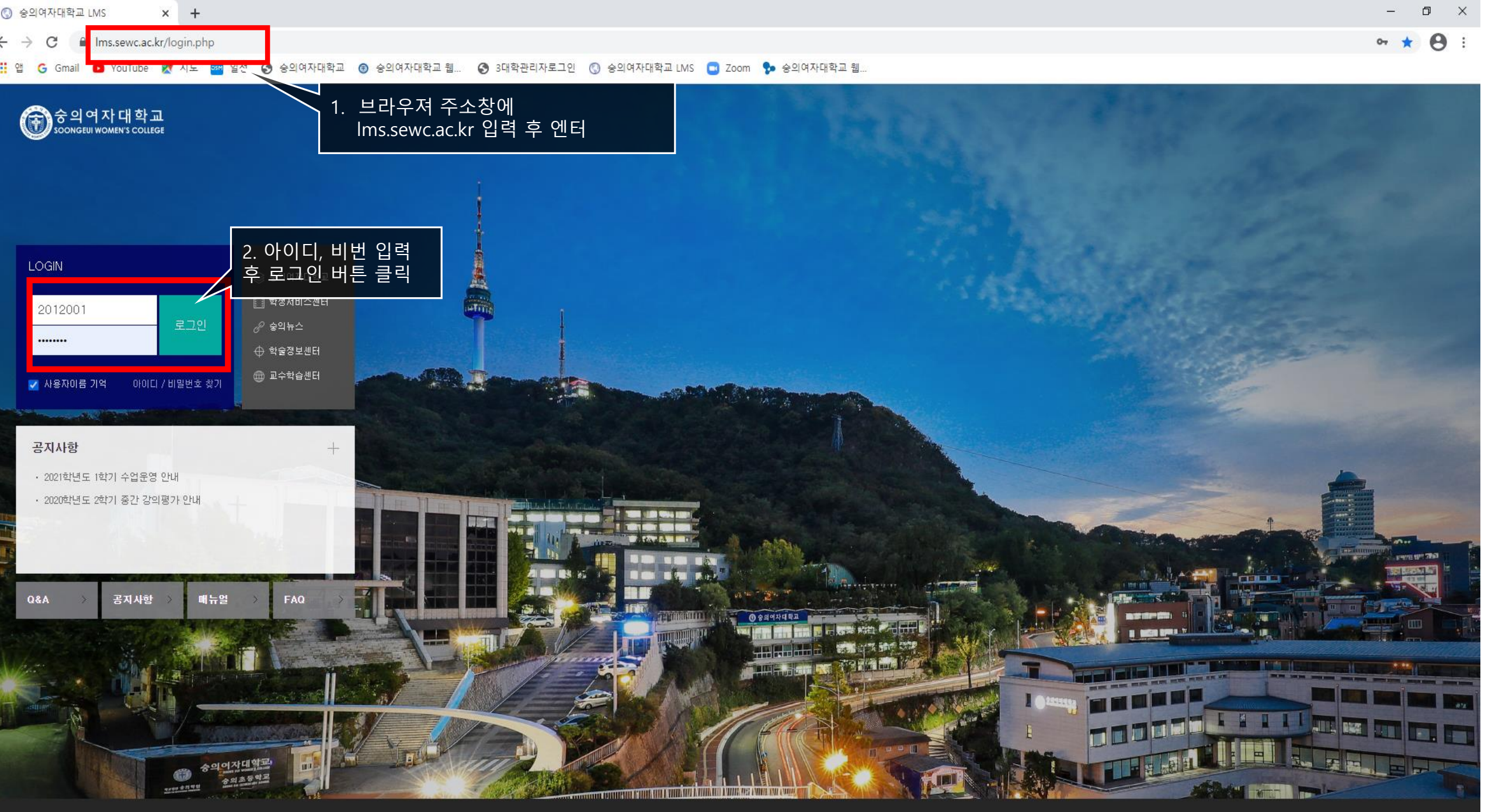

| ③ 승의여자대학교 LMS × +                                                                                  |           | – 0 ×           |
|----------------------------------------------------------------------------------------------------|-----------|-----------------|
| ← → C                                                                                              |           | ☆ 😝 :           |
| 🏭 앱 🕝 Gmail 💶 YouTube Ҟ 지도 🏧 일정 🚱 숭의여자대학교 🔞 숭의여자대학교 웹 🚱 3대학관리자로그인 🕓 숭의여자대학교 LMS 🛄 Zoom 🗫 숭의여자대학교 웹 |           |                 |
| ố 의 여 자 대 학교<br>SOONGEUI WOMEN'S COLLEGE                                                           | 최유정 🕥 📃 🌲 | 🗹 🏭 로그아웃        |
| A My Page · · · · · · · · · · · · · · · · · · ·                                                    | (ko) →    | -               |
| · · · · · · · · · · · · · · · · · · ·                                                              |           | 1학년도 1학기 수업운영 … |

| ៣ 나의 강좌 🗸  |                             |                       |
|------------|-----------------------------|-----------------------|
|            | 참여중인 강좌가 없습니다.              | 치이저                   |
| 💭 비교과 강좌   |                             | 교무과                   |
| 상 자율강좌     | <b>공지사항</b>   진행 강좌 공지   설문 | 1 개인정보 수정 로그마웃        |
| [ ] 쪽지     |                             | 파일 관리                 |
|            | • 2021학년도 1학기 수업운영 안내       | 관리자 모드                |
| 🛄 이용안내 🗸 🗸 | - 2020학년도 2학기 중간 강의평가 안내    | 2020-10-27 16:51 신규 알 |
|            |                             |                       |

| 신규 알림 내용이 없습니다.                                                                                                    |
|----------------------------------------------------------------------------------------------------|
| 모두 보기                                                                                                    |
| 고급 설정                                                                                                    |
| <ul> <li>✓ 시작 페이지 설정</li> <li>✓ 편집</li> <li>☆ 설정</li> <li>▶ 사용자</li> <li>▼ 필터</li> <li>▶ 보고서</li> <li>소 백업</li> <li>소 복구</li> <li>▶ 문제 은행</li> </ul> |
| ▶ 사이트 관리                                                                                                    |

021년 3월 5일

·F 없습니다.

(3월 15일 ~ 3월 29일)

\_\_\_\_

다음

설정 검색

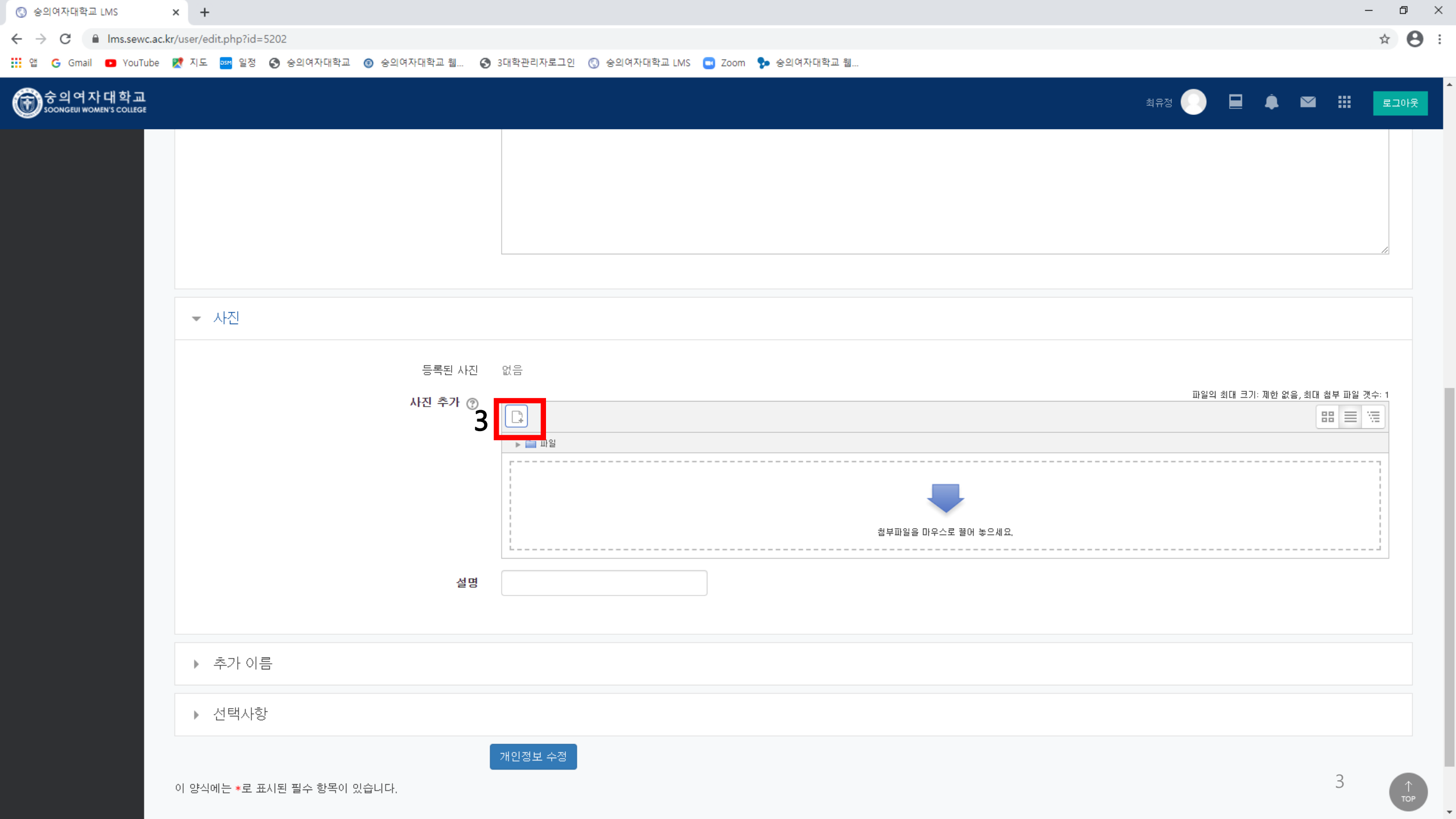

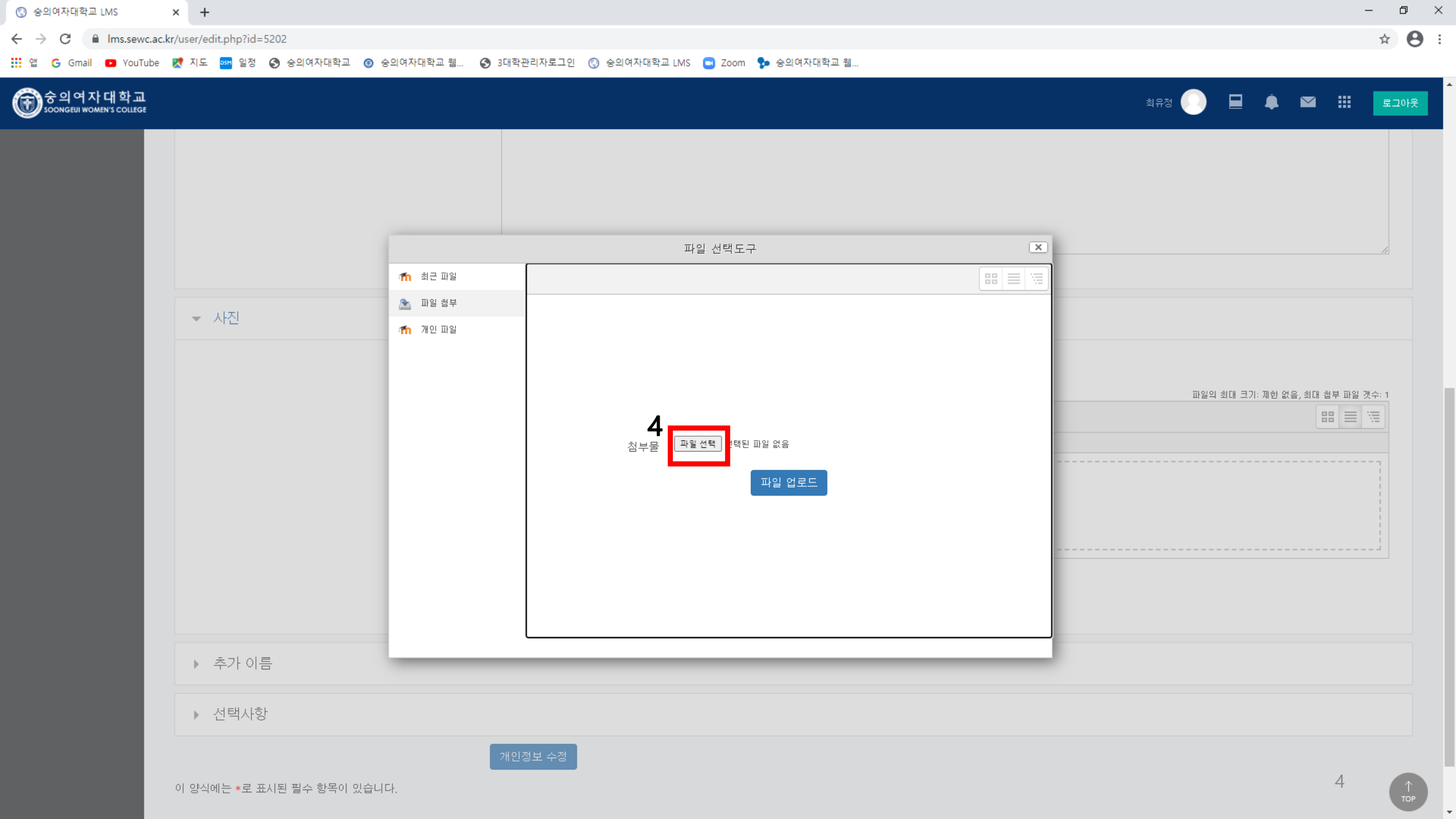

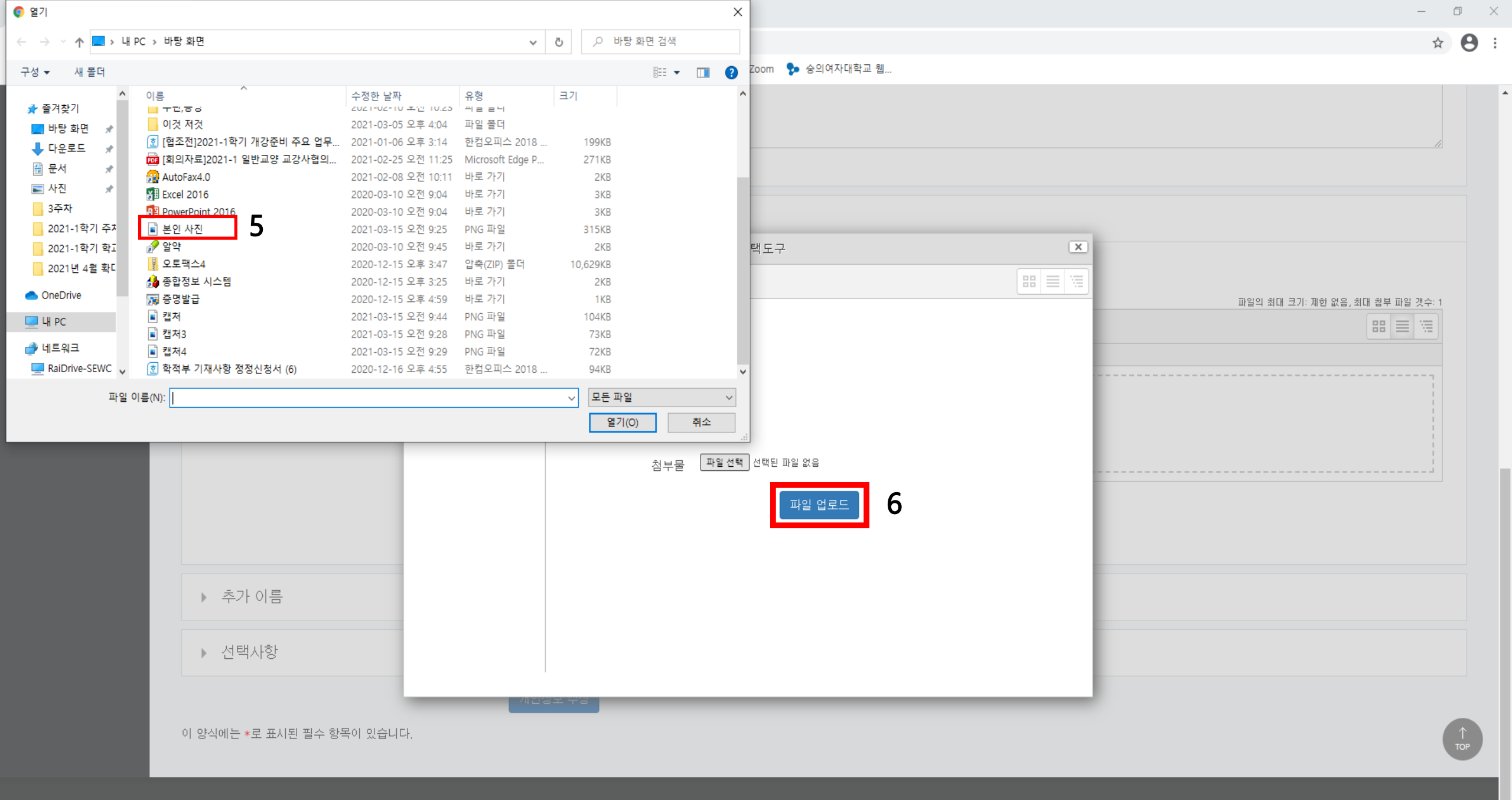

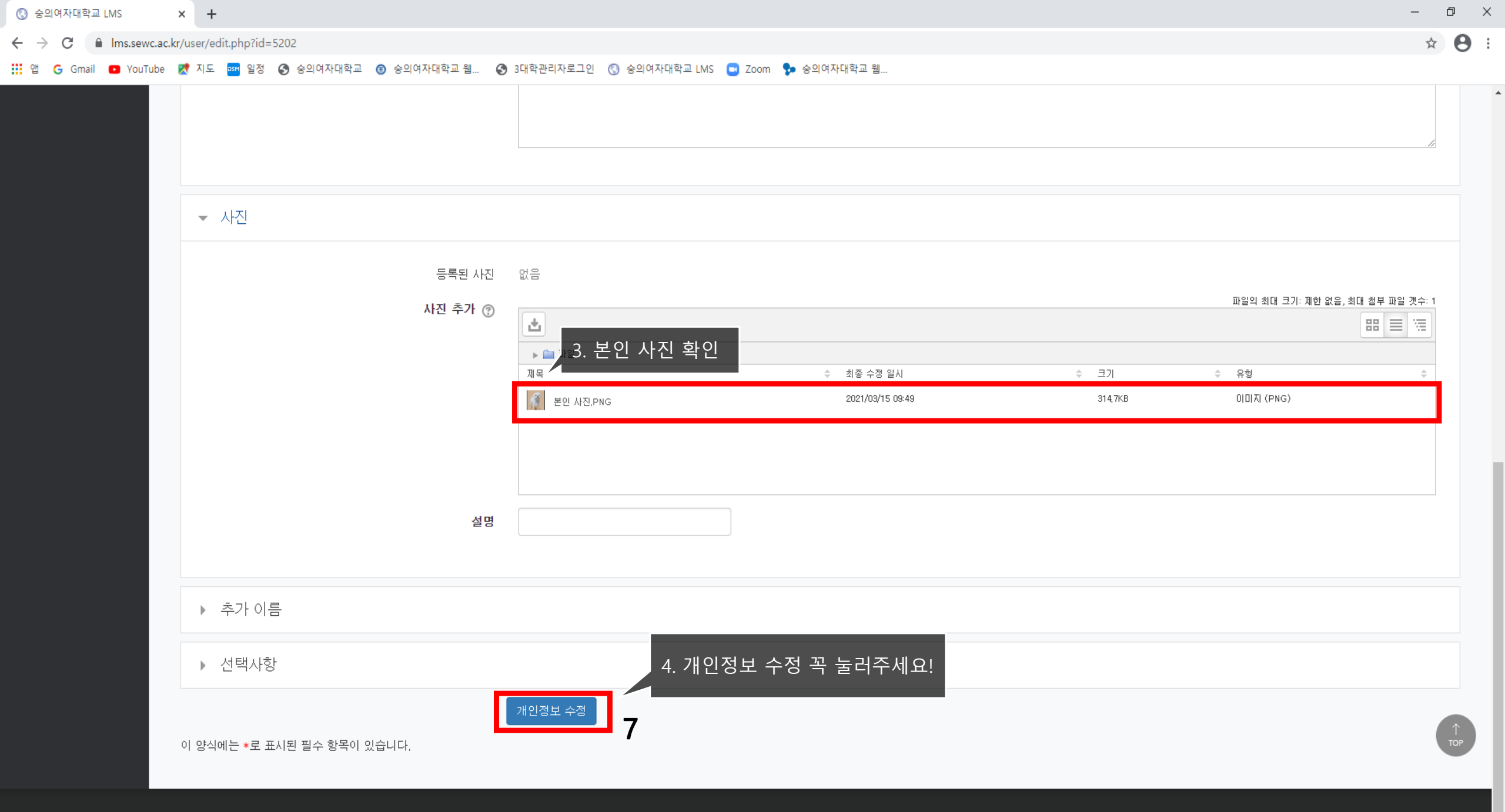

| 🔇 숭의여자대학교 LMS                            | × +                                                                          |                                      |                              | -     | o ×   |
|------------------------------------------|------------------------------------------------------------------------------|--------------------------------------|------------------------------|-------|-------|
| ← → C 🔒 Ims.sewc.ad                      | .kr/user/preferences.php?userid=5202                                         |                                      |                              |       | ☆ 🖰 : |
| 탭 G Gmail 🖸 YouTube                      | Ҟ 지도 🔤 일정 🚱 승의여자대학교 🗑 승의여자대학교 웹 📀 3대학관리자로그인 🔇 승의여자대학교 LMS 💶 Zoom 🐤 승의여자대학교 웹 |                                      |                              |       |       |
| 중의여자대학교<br>SOONGEUI WOMEN'S COLLEGE      |                                                                              |                                      | 최유정 🌍 且 🌲                    | ⊠ ::: | 로그아웃  |
| Ny Page 🔨                                | ★ > 대시보드 > 사용자 선택사항                                                          | ···································· |                              |       |       |
| Dashboard<br>파일 관리<br>진행강좌 공지<br>개인정보 수정 | 사용자 선택사항<br>사용자 계전                                                           | 5. 프로필 확인                            | *출처:네이버<br><b>최유정</b><br>교무과 |       |       |
| 비밀번호 변경                                  | ■ 개인정보 수정<br>■ 개인번호 변경                                                       |                                      | 개인정보 수정   로그아웃               |       |       |
| 🗐 나의 강좌 🛛 🗸                              | ■ 언어 설정<br>■ 토론방 선택사항<br>■ 펴진기 서택사항                                          |                                      | 파일 관리                        |       |       |
| 💭 비교과 강좌                                 | ■ 강좌 환경설정<br>■ 달력 설정                                                         |                                      | 관리자 모드                       |       |       |
| 위<br>자율강좌                                | Notification preferences                                                     |                                      |                              |       |       |
| ▶ 쪽지                                     | 역 알<br>■ 이 사용자의 역할 부여<br>■ 사용 권한                                             |                                      |                              |       |       |

∎ 권한 점검